Step 1) Access the <u>College</u> <u>Online Store.</u>

Step 2) Click Login/Register.

Step 3) Enter your name, email address and create a password. Click Register.

Step 4) Click Link to Student Record. Most of the items available on the Online Store are only available to students so your account must be linked to a student's record to allow you to view and purchase these items.

Step 5) Enter the student's ID number and their date of birth. Click Next.

Please note, you will need a verification code that is sent to the student. If you are a parent/guardian, please make sure your young person has access to their emails to provide you with this code.

| CALLYWITH<br>COLLEGE  | Search             |
|-----------------------|--------------------|
|                       | HOME MY PRODUCTS   |
| Home > Login/Register |                    |
| Register              | Login              |
| First Name            | Email Address      |
| Your first name       | Your email address |
| Last Name             | Password           |
| Your last name        |                    |
| Email Address         | Forgotten Password |
| Your email address    | LOGIN              |
| Password              |                    |
| Confirm Password      |                    |
| REGISTER              |                    |

| Home > Thanks                                                                                                   |  |
|----------------------------------------------------------------------------------------------------|--|
| Thank you                                                                                                    |  |
| If you are a student or parent/guardian, please click the button below to link your account to a student record |  |
| LINK TO STUDENT RECORD                                                                                          |  |
|                                                                                                    |  |

| nk your student record                                                                                                | Make the link       |
|----------------------------------------------------------------------------------------------------|---------------------|
| F<br>lready have an account but to be able to access student based items in                                           | Student Number      |
| ie store, you must link your store account to your student account with<br>our college.                               | Your student number |
| ter your student number and date of birth and we will try to locate your                                              | Date Of Birth       |
| udent record. If successful, we will send you an email to the email address<br>ored by the college containing a code. | Your date of birth  |
| ase ensure you have access to the email account that the college have on                                              |                     |

Step 6) If the details match our system, a verification code will be sent to the personal email address we have on file for the student.

Enter the validation code. Click Submit.

| Home > Student validation                                                                                                    |                                                     |  |
|----------------------------------------------------------------------------------------------------|-----------------------------------------------------|--|
| Student validation                                                                                                    | Please check your email including your junk folder. |  |
| If you get stuck or can't access your email account right now, come back and do this again and you will be sent a code again. |                                                     |  |
| Enter the code you were sent by email                                                                                         |                                                     |  |

You should now be able to view the items available to purchase for that student.

If you receive this error code, this means the combination of ID number and date of birth do not match our system. Please check the details you have entered. If they appear correct, please email enquiry@callywith.ac.uk for assistance. Please include the student's ID number and date of birth in your email.

Student details are not valid